## 外貨定期預金満期解約申込み照会・依頼取消

手続きを行った外貨預金取引のご依頼内容の照会、およびご依頼内容の取消を行うことができます。 ※ パソコン用画面での操作のみのとなります(スマートフォンの場合もパソコン用画面で操作いただき ます)。

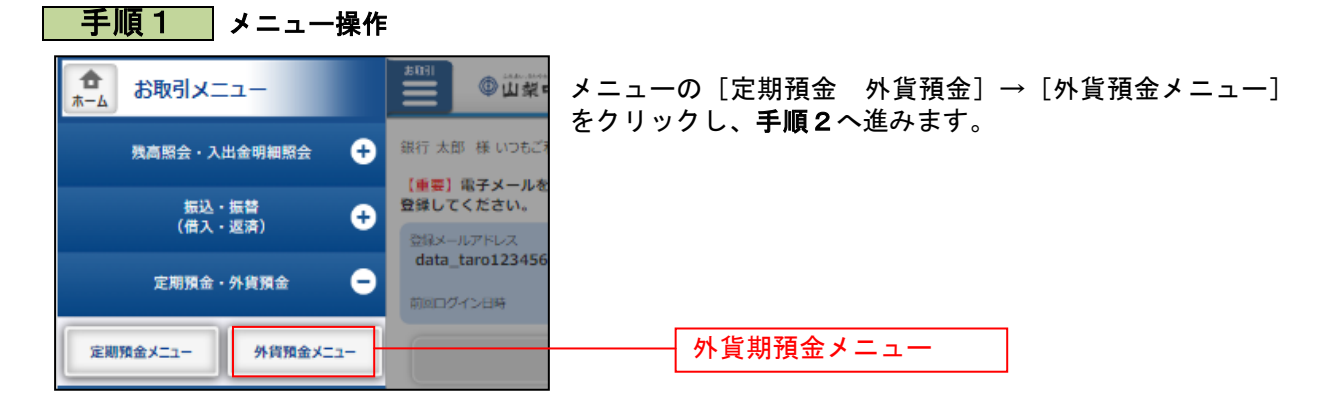

## 手順2 外貨預金メニュー

....

|                                                                                                    |                                                                                                    | ▲ 小 省 定 助 袹 全 口 座 信 却 の 「 →                        |
|----------------------------------------------------------------------------------------------------|----------------------------------------------------------------------------------------------------|----------------------------------------------------|
|                                                                                                    | <u>What's New</u>                                                                                                    | パ夏に防原並ら注情報の「 <b>ご依頼</b><br>  プレ、 <b>手順3へ</b> 准みます。 |
| 為替相場                                                                                                    |                                                                                                    |                                                    |
| 通貨                                                                                                    | 預入レート 払出レート 前営業日比                                                                                                    |                                                    |
| 米ドル (USD)                                                                                                    |                                                                                                    |                                                    |
| オーストラリアドル                                                                                                    | 公表日時:-<br>232.70円 230.70円 +0.10                                                                                                    |                                                    |
| (AUD)                                                                                                    | 公表日時:03月03日 11時01分                                                                                                    |                                                    |
| 그 (EUR)                                                                                                    | 97.20円         95.20円         -0.03           公表日時:03月03日         11時01分                                                                                                    |                                                    |
|                                                                                                    | 外国為替相場通知設定 🗖                                                                                                    |                                                    |
|                                                                                                    |                                                                                                    |                                                    |
| 外貨管通預金                                                                                                    |                                                                                                    |                                                    |
| 泉岳守文店<br>通貨 米ドル                                                                                                    | 外頁首通損金 1234567<br>(USD)                                                                                                    |                                                    |
| 預金残高                                                                                                    | 米ドル(USD) 777.77                                                                                                    |                                                    |
| 金利                                                                                                    | 1.45%                                                                                                    |                                                    |
| 残高確定日時:<br>二田去た                                                                                                    | 03月30日1/時49分<br>从俗等洒研会 0088510                                                                                                    |                                                    |
| 三田文店<br>通貨 米ドル                                                                                                    | 77頁自迦預查 0988510<br>(USD)                                                                                                    |                                                    |
| 預金残高                                                                                                    | 米ドル (USD) 666.66                                                                                                    |                                                    |
| 金利                                                                                                    | 0.500%                                                                                                    |                                                    |
| 残高確定日時:                                                                                                    | 03月30日 18時00分                                                                                                    |                                                    |
| 預入                                                                                                    | 私出 入出金                                                                                                    |                                                    |
|                                                                                                    |                                                                                                    |                                                    |
| 外貨定期預金                                                                                                    | 口座情報                                                                                                    |                                                    |
| 泉岳寺支店                                                                                                    | 外貨定期預金 1234567                                                                                                    |                                                    |
| 通貨 米ドル                                                                                                    | (USD)                                                                                                    |                                                    |
| 預金残高                                                                                                    | 米ドル (USD) 777.77                                                                                                    |                                                    |
| 然间爆走日时:<br>新宿去店                                                                                                    | 03月30日 17時49万<br>外貨会調研会 0888888                                                                                                    |                                                    |
| 通貨 米ドル (                                                                                                    | USD)                                                                                                    |                                                    |
|                                                                                                    | ,                                                                                                    |                                                    |
| 預金残高                                                                                                    | 米ドル (USD),                                                                                                    |                                                    |
| 預金残高<br>残高確定日時:                                                                                                    | <b>米ドル(USD),</b>                                                                                                    |                                                    |
| 預金残高<br>残高確定日時:                                                                                                    | 米ドル (USD),<br>月日時分<br>満朗解約                                                                                                    |                                                    |
| 預金残高<br>残高確定日時:<br>定期明細                                                                                                    | 米ドル (USD),<br>月日時分<br>満開解約<br>申込み 및                                                                                                    |                                                    |
| 預金残高<br>残高確定日時:<br>定期明細<br>外貨預金新規                                                                                                    | 米ドル (USD),<br>月日時分<br>-<br>-座開設                                                                                                    |                                                    |
| 預金残高<br>残高確定日時:<br>定期明細<br>外貨預金新規(                                                                                                    | 米ドル (USD),<br>月日時分<br>満開解約<br>申込み<br>回座開設<br>設を行います。                                                                                                    |                                                    |
| 預金残高<br>残高確定日時:<br>定期明細<br>外貨預金新規I                                                                                                    | 米ドル (USD)    ,      月日時分     満開解約<br>申込み       一座開設       設を行います。                                                                                                    |                                                    |
| 預金残高<br>残高確定日時:<br>定期明細<br>外貨預金新規<br>外貨預金口座の開<br>外貨預金口座の開                                                                                                    | 米ドル (USD),      月日時分       薬開解約<br>申込み       空座開設       股を行います。                                                                                                    |                                                    |
| 預金残高<br>残高確定日時:<br>定期明細<br>外貨預金加座の開<br><u>外貨商金</u> 口座の開<br><u>外貨商金</u> 口座の開                                                                                                    | 米ドル (USD),      月日時分       満期解約<br>申込み       単語の       空座開設       設を行います。       増強金新規口座開設 (当初預入なし)       ・                                                                                                    |                                                    |
| 預金残高<br>残高確定日時:<br>定期明細<br>外貨預金新規U<br>外貨預金口座の開<br><u>外貨</u> 商金口座の開                                                                                                    | 米ドル (USD),<br>月日時分          満期解約<br>申込み         二座開設         設を行います。         御金新規二座階段(当初預入なし)         二         資産開発の方規二座階段(当初預入なり)                                                                                                    |                                                    |
| 預金残高<br>残高確定日時:<br>定期明細<br>外資預金訂座の開<br>外資預金口座の開<br>外資預金口座の開<br>外資質金口座の開                                                                                                    | 米ドル (USD),        月日時分         第開解約<br>申込み。         中込み。         二座開設         股を行います。         街道金新規二座開設(当初預入なり)         眞         資産開預金新規二座開設・預入                                                                                                    |                                                    |
|                                                                                                    | 米ドル (USD),        月日時分         第期解約<br>申込み         中辺み         中辺み         中国         市政の         「中国         市政の         「中国         市政の         「中国         市政の         「中国         市政の         「中国         市政の         「中国         市政の         「中国         市政の         市政の         市政の         市政の         市政の         市政の          市政の         市政の                     |                                                    |
| 済金残高     残高確定日時:<br>定期明細<br>外貨預金新規<br>外貨預金□座の州<br>和用□座登録                                                                                                    | 米ドル (USD),        月日時分         第時解約<br>申込み         ①座開設         設を行います。         普通金新規□座開設(当初預入なし)         ②         資産開換金新規□座開設・強入         ●         第四次の方法         ●         日         ●         日         ●         ●         ●         ●         ●         ●         ●         ●         ●         ●         ●         ●         ●         ●         ●         ●         ●         ●         ●         ●         ●         ●         ●         ●         ●         ●         ●         ●         ●         ●         ●         ●         ●         ●         ●         ●         ●         ●         ●         ●                                                        |                                                    |
|                                                                                                    | 米ドル (USD),        月日時分         第期解約<br>申込み         二座開設         設を行います。                                                                                                    |                                                    |
| 預金残高<br>残高確定日時:<br>定期明細<br>外貨預金町座の開<br>外貨預金口座の開<br>外貨預金口座の利<br>利用口座登録<br>外貨預金口座の利                                                                                                    | 米ドル (USD),        月日時分         第開解約<br>申込み。                                                                                                    |                                                    |
| 済金残高<br>残高確定日時:<br>定期明細<br>外貨預金新規L<br>外貨預金口座の開<br><u>外貨</u> 商金口座の開<br><u>外</u> 貨商金口座の利<br>利用口座登録<br>外貨預金口座の利<br>外貨預金ご依頼                                                                                                    | 米ドル (USD),<br>月日時分<br>期期解約<br>申込み 。 □座開設<br>設を行います。 留金新規口座開設(当初預入なし) 。 留金新規口座開設(当初預入なし) 。 目四座登録を行います。 期口座登録を行います。 利用口座登録を行います。 通知日本の院会・取消 た内容について、こちらから確認できます。                                                                                                    |                                                    |
| 済金残高 残高確定日時:<br>定期明細<br>外貨預金新規<br>外貨預金回座の開<br>外貨預金回座の開<br>外貨預金回座の利<br>利用口座登録<br>外貨預金回座の利<br>外貨預金回座の利                                                                                                    | 米ドル (USD),        月日時分         第時解約<br>申込み         二座開設         設を行います。         通金新規二座開設(当初預入なし)         算確金新規二座開設(当初預入なり)         直定開預金新規二座開設・預入         第四座登録を行います。         期二座登録         間内容の照会・取消         た内容について、こちらから確認できます。                                                                                                    | ご依頼内容の照会・取消                                        |
| 預金残高<br>残高確定日時:<br>定期明細<br>外貨預金町座の開<br>外貨預金口座の開<br>外貨預金口座の利<br>利用口座登録<br>外貨預金口座の利<br>外貨預金口座の利                                                                                                    | 米ドル (USD),        月日時分         第期解約<br>申込み         二座開設         設を行います。                                                                                                    | ご依頼内容の照会・取消                                        |
|                                                                                                    | 米ドル (USD),        月日時分         第時解約<br>申込み         二座開設         設を行います。         額金新規口座開設(当初預入ない)         通加         資金新規口座開設(当初預入ない)         通加         通加         調加         期口         単口         町口 座登録を行います。         利用         「日本         町内容の照会・取消         た内容について、こちらから母感ができます。         「         外資メニュー画面へ                                                                                                    | ご依頼内容の照会・取消                                        |
|                                                                                                    | 米ドル (USD),        月日時分         第時解約<br>申込み。         二座開設         設を行います。         確全新規口座開設 (当初預入なし)         重         調査新規口座開設 (当初預入なし)         重         調査新規口座開設 (当初預入なし)         「         調査新規口座開設 (当初預入なり)         「         調査新規口座開設・預入         「         期口座登録を行います。         別用口座登録         日本日本市会・取消         「         一         一         一         小田口座登録を行います。         一         一         一         一         ●         ●         ●         ●         ●         ●         ●         ●         ●         ●         ●         ●         ●         ●         ●         ●         ●         ●         ●         ●         ●         ●         ●         ●         ● | ご依頼内容の照会・取消                                        |
| 預金残高<br>残高確定日時:<br>「定期明細<br>外貨預金新規Ⅰ<br>外貨預金口座の開<br><u>外貨</u> 商金口座の開<br>●<br>外貨預金口座の利<br>●<br>外貨預金口座の利<br>●<br>外貨預金工座の利<br>●<br>・<br>「方用口座登録<br>●<br>・<br>時<br>●<br>・<br>日<br>●<br>・<br>日<br>●<br>・<br>日<br>●<br>・<br>日<br>●<br>・<br>日<br>●<br>・<br>日<br>●<br>・<br>日<br>●<br>・<br>日<br>●<br>・<br>日<br>●<br>・<br>日<br>●<br>・<br>日<br>●<br>・<br>日<br>●<br>・<br>●<br>の<br>一<br>座<br>の<br>聞<br>●<br>・<br>●<br>●<br>●<br>●<br>●<br>●<br>●<br>●<br>●<br>●<br>●<br>●<br>● | <ul> <li>米ドル (USD),</li> <li></li></ul>                                                                                                    | ご依頼内容の照会・取消                                        |

. . . . . . . . .

..... ..... -----. . . . . . . . . . .....

.\_..

**の照会・取消」**をタッ

\_\_\_\_\_

手順3ご依頼内容一覧

| ●山梨中央銀行 ***** ● ああ ■****                                                                                                    | │ご依頼内容の照会・取消(外貨預金 一覧)                                            |
|----------------------------------------------------------------------------------------------------|------------------------------------------------------------------|
| 会 ホーム 残商総会・<br>入出会報題総会 編込・运営 大部署会 料会・各種料会の出込み 各種名申込み・お手続き ご利用サービスの変更                                                                                                    | 画面が表示されます。<br>  ご依頼内容の詳細をご覧になる場合は、ご依頼                            |
| adailo: sotool<br>  ご依頼内容の際会・取消(外資預会 一覧)<br>  精神のMat. 55余でいる場合は、まれ最の水タンを含わしてください。<br>  スージを的論する                                                                                     | 内容の一覧の中から、照会する依頼内容の「詳細」をクリックし、手順4へ進みます。<br>ご依頼内容を取り消す場合は、「取消」をクリ |
| ご依頼内容の一覧<br>2012≭20月20日-                                                                                                    | ックし、 <b>手順5</b> へ進みます。<br>  なお、「取消」は、手続状況が「受付中」の場合               |
| 時期         회사수업 外特管通知金目電電量                                                                                                    | のみお取扱可能です。                                                       |
| お利用値 外結準通用金口廠指法・用入 金州公司 1009008 金州日は 2012年10月09日 11年15分      新潟道谷 USD     金州会道 (参加) USD 10,000.00     新潟金道 (参加) -                                                                   |                                                                  |
| 取消のな 外接筆通承集3、 EndS 1000007 Endeb 2012年10月05日 11年15分         518           第18章 USD         第18章 USD           銀川令         盤州全部 (参斎) USD 10,000.00           第18章 (参斎) USD 10,000.00 |                                                                  |
| < 前ページ <b>次ページ</b>                                                                                                    |                                                                  |
| 外貿預金メニュー画画へ                                                                                                    |                                                                  |

## 手順4 内容の照会

| (1)         (1)         (1)         (1)         (1)         (1)         (1)         (1)         (1)         (1)         (1)         (1)         (1)         (1)         (1)         (1)         (1)         (1)         (1)         (1)         (1)         (1)         (1)         (1)         (1)         (1)         (1)         (1)         (1)         (1)         (1)         (1)         (1)         (1)         (1)         (1)         (1)         (1)         (1)         (1)         (1)         (1)         (1)         (1)         (1)         (1)         (1)         (1)         (1)         (1)         (1)         (1)         (1)         (1)         (1)         (1)         (1)         (1)         (1)         (1)         (1)         (1)         (1)         (1)         (1)         (1)         (1)         (1)         (1)         (1)         (1)         (1)         (1)         (1)         (1)         (1)         (1)         (1)         (1)         (1)         (1)         (1)         (1)         (1)         (1)         (1)         (1)         (1)         (1)         (1)         (1)         (1)         (1)         (1) <th(1)< th=""> <th(1)< th=""> <th(1)< th=""></th(1)<></th(1)<></th(1)<>                                                          |                                             |
|----------------------------------------------------------------------------------------------------|---------------------------------------------|
| 温潤12:BG28008<br> ご依頼内容の開会(外貨定期預金満期解約受付 内容照会)<br>取得を行う場合は、「外保持者務額の取得資温へ」ホタンを押してくどさい。<br> 依頼状況                                                                                                    | 取用を打り場合は、「外貨預量依頼の取用確<br>認へ」をクリックし、手順5へ進みます。 |
| (依頼內容) 또(서로북 1009001 또(서도북 2012年10月09日 11년15分)                                                                                                    |                                             |
| 사업도했다는<br>Display         東岳寺支倉         分倫定地         0989510         484 USD           「埃城和中分词正知研究<br>報A·SEE         비人名号         100,000,000         地名目前         1年         112:0,05%           비人名号         100,000,000         第二時日         112:0,05%         143:2017         112:0,05%           ●         ●         ●         ●         ●         12:0,05%         143:2017         112:0,05%           ●         ●         ●         ●         ●         ●         12:0,05%         143:2012         143:201         143:2012         143:2011         143:2011         143:2011         143:2011         143:2011         143:2011         143:2011         143:2011         143:2011         143:2011         143:2011         143:2011         143:2011         143:2011         143:2011         143:2011         143:2011         143:2011         143:2011         143:2011         143:2011         143:2011         143:2011         143:2011         143:2011         143:2011         143:2011         143:2011         143:2011         143:2011         143:2011         143:2011         143:2011         143:2011         143:2011         143:2011         143:2011         143:2011         143:2011         143:2011         143:2011         143:2011         143:2011 |                                             |
| 成功時時時<br>成分前74回 USD 252.11<br>気が前入会社<br>東島音支店 普通 1234567                                                                                                    |                                             |
| Clauve<br>外質預金依頼の取消確認へ<br>戻る                                                                                                    | 外貨預金依頼の取消確認へ                                |

| 手順等                             | 5 取消内容の確認                                                                                                    |                             |
|---------------------------------|----------------------------------------------------------------------------------------------------|-----------------------------|
| ●山梨中3                           |                                                                                                    | ご依頼内容の取消確認画面が表示されます。        |
| ★ ホーム 残高照会・<br>入出金明細照           | ・<br>振込・振替<br>(借入・返済) 外貨預金<br>税金・各種料金の払込み 各種が申込み・お手続き ご利用サービスの変更                                                                            | 取消内谷をこ確認のうえ、「 <b>取消を確定す</b> |
| 「ご休頼内容の取得                       | 画面D:BGT013<br>当(AL任守期項今法期経営の中に1.3。 In:当法約)                                                                                                  | る」をクリックし、手順しへ進みます。          |
| 外貨定期預金満期解約                      | 日、(ノーロール・ロール・ロール・ロール・ロール・ロール・ロール・ロール・ロール・ロール                                                                                                |                             |
| 受付番号1009001番の依頼<br>依頼内容をご確認のうえ、 | 頬を取消します。<br>よろしければ、「取消を確定する」ボタンを押してください。                                                                                                    |                             |
| 依頼状況                            |                                                                                                    |                             |
| 受付中                             | 受付番号 1009001 受付日時 2012年10月09日 11時15分                                                                                                    |                             |
|                                 |                                                                                                    |                             |
| 依頼内容                            |                                                                                                    |                             |
| 外貨定期預金 二                        | ※出守文店 外員定期預金 0988510 違貝 木Fル (USD)<br>(法則報約以供定期預金                                                                                            |                             |
|                                 | Alenfore1717日に中国活動<br>預入番号 0001 スーパー定期 預入期間 1年 金利 0.0596<br>預入金額 米ドル (USD) 1,000,000.00<br>満期時取扱 元利継続<br>預入日 2011年06月28日<br>満期目 2012年06月28日 |                             |
| Ī                               | 摘要                                                                                                    |                             |
|                                 | 振要1 ご新規<br>振要2 口座 <b>番号:00001</b>                                                                                                    |                             |
| -                               | · // · · · · · · · · · · · · · · · · ·                                                                                                    |                             |
|                                 | 当が灯刻人1時報<br>石3.美奈 00001                                                                                                    |                             |
|                                 | 預入日 2011年06月28日                                                                                                    |                             |
|                                 | 預入金額米ドル(USD) 100,000.00<br>取扱円から外貨                                                                                                    |                             |
| ī                               | 適用相場 120.55円<br>(油町四時)音和                                                                                                    |                             |
| ·                               | 税引前利息 米ドル (USD) 252.11                                                                                                    |                             |
|                                 | 税引後利息 米ドル (USD) 170.32                                                                                                    |                             |
| Ŧ                               | 7012031 /N/W (350) 100/110/32                                                                                                    |                             |
| 満期時入金先<br>口座情報                  | 泉岳寺支店 普通 1234567                                                                                                    |                             |
|                                 | 取消を中止する 取消を確定する                                                                                                    | 取消を確定する                     |
| 医の                              |                                                                                                    |                             |

.....

. . . . . . . . . .

-----

.....

.....

.....

| ●山梨日           | 9央銀汗                                      | 文平寸-<br>東1          | (ズき <u>き</u> あ | あ                              | ログアット       |
|----------------|-------------------------------------------|---------------------|----------------|--------------------------------|-------------|
| ☆ホーム 残高<br>入出金 | 照会・<br>明細照会 振込・振                          | 音 定期預金<br>外貨預金 税金・名 | 種料金の払込み        | 各種お申込み・お手続き こ                  | 利用サービスの変更   |
|                |                                           |                     |                |                                | 画面ID:BGT014 |
| ご依頼内容の取        | 2消(外貨定期預金                                 | 満期解約受付 取            | 肖完了)           |                                |             |
| 外賀定期預金満期解      | 約受付の政消確課 外日                               | こ期預金満期解約受付の職        | 2消完了           |                                |             |
| 2付番号1009001番の  | 依頼取消を受け付けまし:                              | ŧ.                  |                |                                | ページを印刷する    |
| ご利用ありがとうござ     | いました。                                     |                     |                |                                |             |
| 依頼内容           |                                           |                     |                |                                |             |
| 外貨定期預金         | 泉岳寺支店                                     | 外貨定期                | 0988510        | 通貨 USD                         |             |
| 口座情報           | 満期解約外貨定期預                                 | Ē金                  |                |                                |             |
|                | 预入番号 00001                                | スーパー定期              | 預入期            | a 1年 金利 0.05%                  |             |
|                | 預入金額                                      | USD 1,000,000.00    |                | 満期時取扱 元利継続                     |             |
|                |                                           |                     |                | 境人日 2011年06月2<br>満期日 2012年06月2 | 38          |
|                | 摘巻                                        |                     |                |                                |             |
|                | (1) / / / / / / / / / / / / / / / / / / / | 1 ご新規               |                |                                |             |
|                | 痈霋                                        | 2 口座番号:00001        |                |                                |             |
|                | 精調                                        | 3 満期時継続             |                |                                |             |
|                | 当初预入情報                                    |                     |                |                                |             |
|                | 預入書                                       | <b>∃ 00001</b>      |                |                                |             |
|                | 預入                                        | 3 2011年06月28日       |                |                                |             |
|                | 預入金                                       | g USD 100,000.00    |                |                                |             |
|                | 取                                         | B. 円から外貨            |                |                                |             |
|                | 適用相                                       | 鼻 120.55円           |                |                                |             |
|                | 満期 時情報                                    |                     |                |                                |             |
|                | 彩引前利                                      | <b>凱 USD 252.11</b> |                |                                |             |
|                | 税引後利                                      | <b>見 USD 170.32</b> |                |                                |             |
|                | 元利金合語                                     | t USD 100,170.32    |                |                                |             |
|                |                                           |                     |                |                                |             |
| 供照社工会生         | 扇兵寺支店                                     | 普通                  | 0988510        |                                |             |
| 口座情報           |                                           |                     |                |                                |             |
|                |                                           |                     |                |                                |             |

ご依頼内容の取消完了画面が表示されます。 取消した内容をご確認ください。

.....